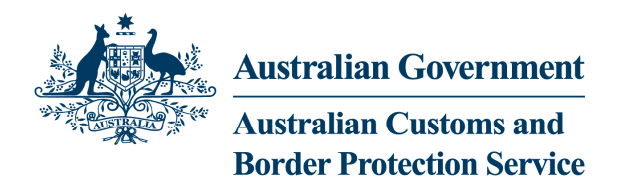

## **INSTALLING CSI WITH WINDOWS 7 64 BIT AND IE8**

- 1. Ensure that your certificates are backed up. Although certificates are not removed when CSI is uninstalled in the following step, it is better to be safe and keep a backup.
- 2. If CSI is already installed, remove it.
  - a. For CSI Go to Start->All Programs->CSI->Uninstall CSI
  - b. You may be required to restart the Computer
- 3. Go to http://www.oracle.com/technetwork/java/javase/downloads/index.html
- 4. Download and install the most recent version of Java Platform, Standard Edition. Select the Download JRE button

|                                            | Java Platform, Standard Edition                                                                                                    |                                                                                                    |                                                                                          |  |
|--------------------------------------------|----------------------------------------------------------------------------------------------------|----------------------------------------------------------------------------------------------------|------------------------------------------------------------------------------------------|--|
|                                            | JDK 6 Update 21 (JDK or JRE)<br>This release includes performance improvements, support for<br>Oracle Enterprise Linux, Oracle VM, and Google Chrome. Learn<br>more →                                                                                    | Download JDK                                                                                                    | Download JRE                                                                             |  |
|                                            | What Java Do I Need? You must have a copy of the JRE (Java<br>Runtime Environment) on your system to run Java applications<br>and applets. To develop Java applications and applets, you need<br>the JDK (Java Development Kit), which includes the JRE. | JDK 6 Docs<br>• <u>FAQ</u><br>• <u>Installation</u><br><u>Instructions</u><br>• <u>ReadMe</u><br>• <u>ReleaseNotes</u> | JRE 6 Docs Installation Instructions ReadMe ReleaseNotes Oracle                          |  |
| NOTE: This<br>been superse<br>Users should | <b>OTE:</b> This is an example Screen Shot only. Update 21 may have een superseded.                                                                                                    |                                                                                                    | <u>Inited Party</u> <u>Licenses</u> <u>Supported</u> <u>System</u> <u>Configurations</u> |  |

- a. In the screen that follows after clicking the button above, select "Windows" from the Platform drop down. Do not select "Windows x64":
- b. Download and install the JRE.
- 5. Go to http://www.csi.business.gov.au/Pages/default.aspx. Download and Run the CSI Installer Package. Use the default values for installing the application.
  - a. This should install version 3.1.19 of the CSI. You can confirm this by Opening the CSI Management Utility (Start -> All Programs -> Common-Use Signing Interface -> CSI Management Utility). Click the "Advanced" button at the bottom of the application window and select the "About" tab.
- 6. Configure Java 6 for CSI.

> a. CSI installs its own version of java in its Program Directory - a file will need to be copied from that version of java into the system Java installed in step 2.

- b. Open Windows Explorer and Navigate to the folder
- C:\Program Files (x86)\Common-Use Signing Interface\JRE\lib\ext c. Select the file
  - csi.jar and copy it (Control + C). The file may not have an extension. If that is the case select the
  - csi filo and convi
- file and copy it. d. Navigate to the folder
  - C:\Program Files (x86)\java\jre6\lib\ext\
- e. Paste the file into the folder (Control + V). You may need administrator rights to do this or you may be asked to affirm your action.
- 7. Disable the Internet Explorer Java Add On:
  - a. **Open Internet Explorer in 32 bit mode**. In the Windows Start Menu that is the version of Internet Explorer *without* the text "(x64)" in its title.
  - b. On the right hand side of the screen, Open the **Tools** Menu and select **Internet Options**
  - c. On the **Programs** Tab, Select Manage Add-ons.
  - d. **Disable** the Java SSV Helper.
  - e. Click Close
  - f. Click OK
- 8. To access the CCF, the user must run the 32 version of Internet Explorer. In the Windows Start Menu that is the version of Internet Explorer without the text "(x64)" in its title.

Important Note: Please ensure you have disabled any pop-up blockers on your machine and that Java Updates are switched off.